Step 1: In your Outlook App click the three bars in the top left corner of the app.

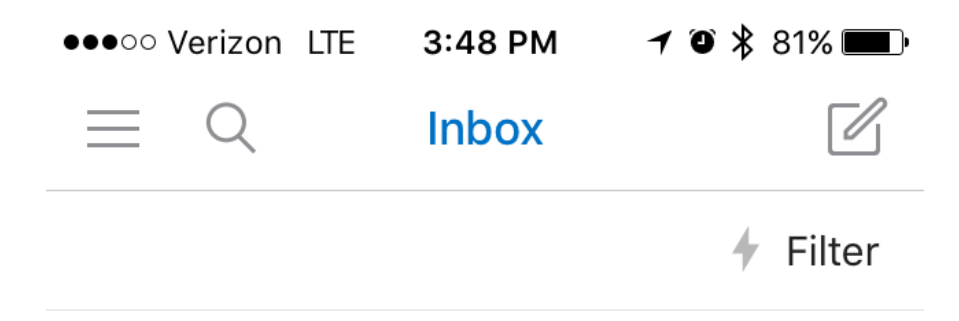

Step 2: Click the Signature option from the new menu.

| •••••• Verizon LTE 3:48 PM 7                       | <b>ə 🖇 81% </b> |  |  |  |
|----------------------------------------------------|-----------------|--|--|--|
| Settings                                           |                 |  |  |  |
| Office 365                                         | >               |  |  |  |
| Add Account                                        |                 |  |  |  |
| MAIL                                               |                 |  |  |  |
| Notifications                                      | >               |  |  |  |
| Default                                            | >               |  |  |  |
| Signature Per A                                    | Account >       |  |  |  |
| Swipe Options Mark as Read / Delete >              |                 |  |  |  |
| Focused Inbox 🕜                                    |                 |  |  |  |
| Organize Mail By Thread                            |                 |  |  |  |
| Badge Count<br>27 = O<br>Mail Calendar Files Peopl | All >           |  |  |  |

Step 3: Copy and paste your signature into the text field.

| ●●○○○ Verizo | n LTE   | 3:48 PM   | <b>1</b> 🛈 賭 81% 🔳 |
|--------------|---------|-----------|--------------------|
| $\leftarrow$ | :       | Signature |                    |
| Per Acco     | unt Sig | nature    |                    |
|              |         | 2.4       |                    |

Sent from My iPhone

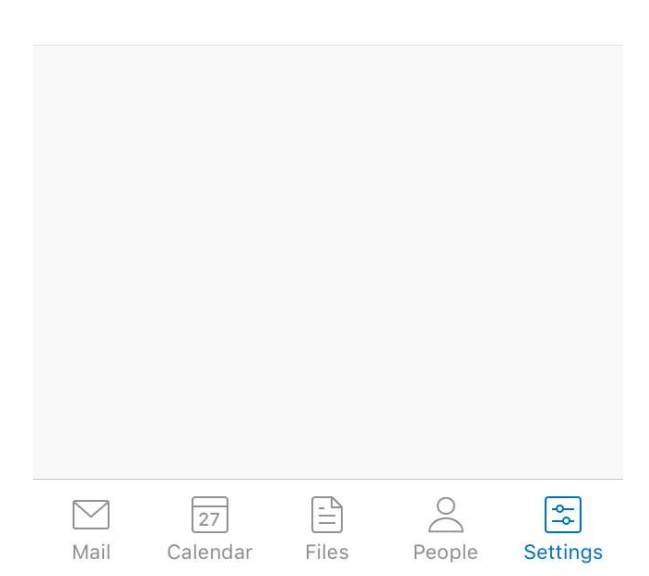